## Rayne State Bank – Connecting a Business Online Account to QuickBooks Online

If you log in to your Rayne State Bank profile using the **Business** option, follow the steps below:

- Log in to your QuickBooks online account.
- Select Transactions – Bank transactions.

| Transactions | > | Bank transactions |
|--------------|---|-------------------|
| Sales        | > | App transactions  |
| Expenses     | > | Receipts          |

Click the **Connect account** button.

## Automate income and expense tracking

Save hours of work by tracking finances automatically

## • See how it works Connect a bank or credit card to get started Review and add your transactions See how your business is doing Upload transactions Connect account

- Type **Rayne State Bank** in the search bar.
- Select the Rayne State Bank (Business) option. Note, you must use the Business option if you log in to the bank site with the **Business** option.

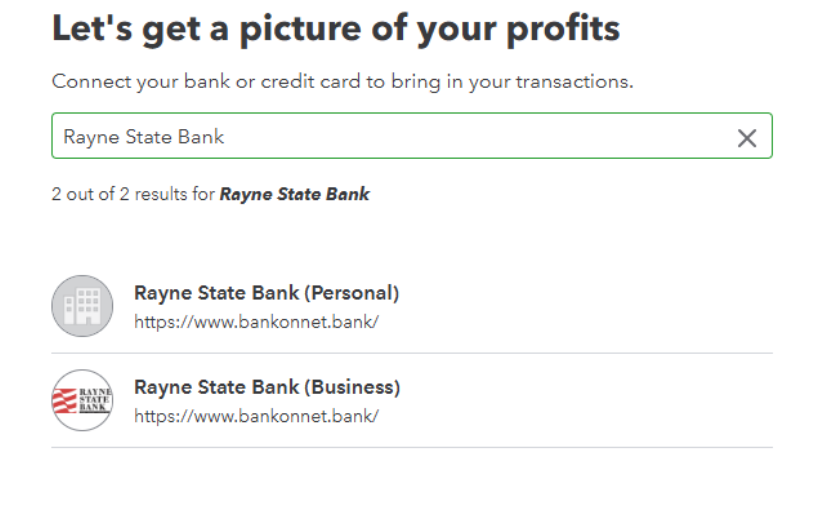

• Enter the username and password that you use to log in to the Rayne State Bank's online banking, and press the **Continue** button.

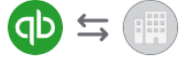

## Sign in to account

Intuit securely stores this info. We'll use it to regularly access your account data and share it with QuickBooks Online Edition.

| Username |               |
|----------|---------------|
|          |               |
| Password | © Show        |
|          | <b>O</b> 310V |
|          |               |

Forgot your sign-in? Let's go find it

| Back | Continue |
|------|----------|
|      |          |

- Select the accounts that you would like to connect to QuickBooks Online. Use the drop-down menu to select the type of account that you are importing.
- You can allow QuickBooks to determine how much transaction history to import, or you can change the vaule using the drop-down menu.
- Once all selections have been made, click the **Connect** button. Which accounts do you want to connect?

| Savings Account 1<br>Balance: \$14,693.02                                                                |                                           |                                                           |
|----------------------------------------------------------------------------------------------------|-------------------------------------------|-----------------------------------------------------------|
| Checking Account 1<br>Balance: \$794.99                                                                  |                                           |                                                           |
| Checking Account 2<br>Balance: \$0.02                                                                    |                                           |                                                           |
| Checking Account 3<br>Balance: \$4,555.37                                                                |                                           | Checking 🗸 🗸                                              |
| Checking Account 4<br>Balance: \$22.56                                                                   |                                           |                                                           |
| Certificate of Deposit<br>Belance: \$304,306.96                                                          |                                           |                                                           |
| We will pull transactions from the s<br>different date to pull transactions fr<br>This year (01/01/2025) | selected accounts f<br>rom. Some bank lim | from 01/01/2025. Or you can select a nitations may apply. |
|                                                                                                    |                                           |                                                           |

• When prompted input the answer to your security question, and click the **Continue** button.

| Sign in to account                                                                                       |
|----------------------------------------------------------------------------------------------------|
| For your security, Rayne State Bank (Personal) is asking for information only you should know.           |
| To keep your accounts safe, Rayne State Bank (Personal) is asking for × info only you should know. (185) |
| What is the first name of your oldest niece?                                                             |
|                                                                                                    |
| Back Continue                                                                                            |

• Once the connection is made and transactions are imported, you will receive a confirmation message like the one below:

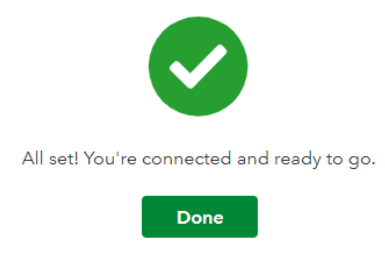

- Click the **Done** button to complete the process.
- If you wish to link an additional account that was not selected during the initial set up, you can click the **Link account** button and follow the above steps.

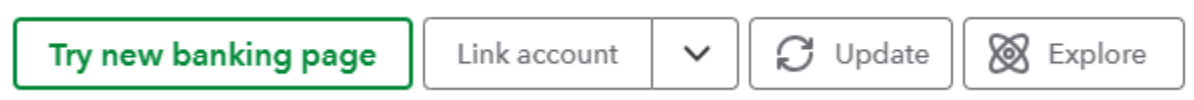